vostronpbx user guide

# SNOM300 Handsets

## Introduction

This guide gives a brief overview of the functionality and features of your Telephone Handsets, a copy is also available at WWW.VOstron.com

Handset support is given on the VOSTRON support desk, please telephone **02380 111 111** and select support from the Menu.

## **Table of Contents**

| Display                              | 3  |
|--------------------------------------|----|
| Keypad                               | 3  |
| Dialling on Line 1                   | 4  |
| Dialling on Line 2                   | 4  |
| Redial                               | 4  |
| Directory                            | 5  |
| Input Modes                          | 5  |
| Terminating a call                   | 6  |
| Incoming call                        | 6  |
| Accepting a call                     | 6  |
| Transferring a call                  | 6  |
| Pick-Up Groups                       | 7  |
| Voicemail                            | 7  |
| Denying/blocking a call              | 10 |
| Adjusting the volume                 | 10 |
| Mute / Un-mute                       | 10 |
| DND Mode on/off                      | 10 |
| Handset / Handsfree / Headset        | 10 |
| Menus                                | 11 |
| Call Forwarding                      | 11 |
| Call Waiting                         | 12 |
| Display Contrast                     | 12 |
| Volume Settings                      | 12 |
| Making a call from the web interface | 13 |

## vostronpbx snom300 detailed user guide

#### **Display**

In idle state, the phone shows the time as well as the extension number in the top row of the display. The second row shows the currently selected audio device. Additional information like 'Missed calls', 'DND' etc. are displayed respectively at the second row if needed.

#### Keypad

Under the Display, you will find an array of keys. There are four sectors to the keypad:

#### Sector 1

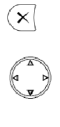

 $\overline{\checkmark}$ 

Cancel Key – Cancels actions or commands

Navigation Key – for Navigation (left, right, up and down)

Enter Key – To confirm actions, selections or commands.

#### Sector 2

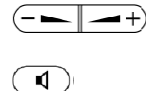

Volume Control (see volume control section).

Turns Speaker on or off

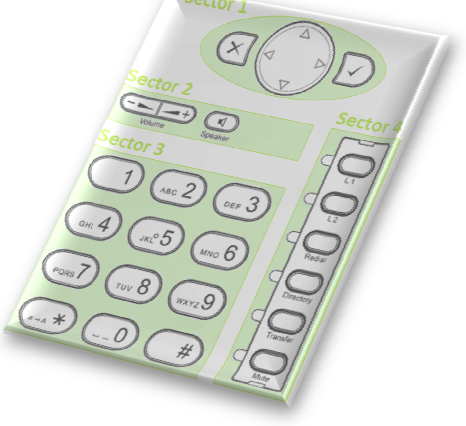

#### Sector 3

The numeric keypad with the keys 0 to 9, \*, and # is used to enter digits and letters. Depending on the operating mode, different actions can be performed:

- Entry of digits only (e.g., when dialling a phone number)
- Typing in letters and digits by pressing the keys repeatedly (similar to a cellular phone), etc.

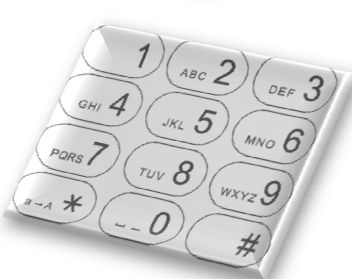

#### Sector 4

An incoming call is indicated by the fast-blinking LED of the trunk line. To pick it up, press the corresponding key. To put the call on hold, press the key again. To pick up a call on hold, as indicated by the slow-blinking LED, press the corresponding key.

| ○ Line 1  | All calls come in to Line 1 if the Telephone is not in use. Incoming calls are indicated by the fast-blinking LED adjacent to the button. To pick a call up, press the corresponding key. To put the call on hold, press the key again. To pick up a call on hold, as indicated by the slow-blinking LED, press the corresponding key. |
|-----------|----------------------------------------------------------------------------------------------------|
| C Line 2  | If Line 1 is busy, calls will come in to Line 2. A background warning tone will beep in<br>the handset and the LED adjacent to the button will flash. To pick up the call press<br>the corresponding key. The conversation onLine 1 will be put on hold and hold<br>music will be played to the Line 1 caller.                         |
| Redial    | Takes you to the Redial Menu (see below)                                                                                                    |
| Directory | Takes you to the Directory Menu (see below)                                                                                                    |
| Transfer  | For Transferring Calls (see 'Transferring a Call' below)                                                                                                    |
| ◯ Mute    | Mutes the Microphone on your current conversation.                                                                                                    |
|           |                                                                                                    |

#### **Dialling on Line 1**

There are two methods to begin a call from the idle state of the snom300. You can either dial with the handset resting in the cradle and then pick up the handset or press speaker key to use the speakerphone or you can pick up the handset or press speaker key and then dial the number. In the latter case, press  $\bigcirc$  to indicate that the number is complete and dialling can commence.

The snom300 shows the current communication status in the display.

## **Dialling on Line 2**

If you have a call active on Line 1 you can establish a second call on Line 2 by pressing the L2 Key on the right hand side on the telephone. Pressing L2 will automatically put Line1 on hold and play hold music to the caller held on that line.

You can now dial the telephone number you wish to reach, remember to press  $\square$  to complete the dial.

### **Redial**

Press the Redial Key to redial number you have recently dialled. Use the Down-scroll key to scroll through the numbers you have recently dialled, and then the right scroll key to select dial. When the display displays the correct number and the word 'Dial', press  $\bigcirc$ .

123at

## Directory

Press the Directory Key to input your favourite numbers.

The first time you use this key, you will see <New Item> displayed on the screen, with Edit on the bottom right. Press  $\bigcirc$  to Edit (or Add) a new entry. (see Input Modes below).

After entering the name of the contact, press  $\square$ , then enter the number of the contact and press  $\square$  again. The contact will be saved.

In order to enter subsequent contacts in directories, use the Up-Scroll key to select <New Item>.

## **Input Modes**

Depending on the context, various types of input are possible. The active input mode is indicated in the lower right corner of the display:

NOTE: Users may accidentally change the input mode from numerical (displaying 123) to alphanumerical (displaying abc). To rectify this, start dialling a number and use the down key until the active input mode displays 123.

Key mapping for input:

| Кеу   | Description            |
|-------|------------------------|
| Left  | moves the cursor left  |
| right | moves the cursor right |
| Up    | backspace              |
| Down  | change edit mode       |

As mentioned in the table above, you may use 'Navigation Down' key to change the input mode. After using a specific input mode for dialling a number, the phone saves this mode as default for future use. If you discover during dialling that you want to use a different mode, press the 'Navigation Down' key until the right mode is shown and continue dialling.

To Type the word 'John', ensure you use the down-scroll key to Select 'ABC' and press the 5 key once. Use the Down Scroll key to select 'abc' and press the 6 key three times in quick succession, then the 4 key twice in quick succession, then the 6 key twice in quick succession. If you delay the successive presses of the same key, you can insert another character from the same numeral key. When you are happy with the word you have typed, press  $\Im$ .

#### **Terminating a call**

End calls by placing the handset on its cradle, pressing the hook switch, or pressing *Cancel* key. The snom300 will terminate the call and return to the idle state.

#### **Incoming call**

When your snom300 is called, it rings and displays the following screen:

#### Accepting a call

Picking up the handset or pressing tick key will accept the call. The snom300 is now in a call.

Key mapping:

| Кеу       | Description                 |
|-----------|-----------------------------|
| L1/L2 key | Hold/Resume call            |
| Transfer  | Transfer call               |
| Speaker   | Hands-free mode on/off      |
| Tick      | Headset mode on/off         |
| Mute      | Mute/Un-mute the microphone |
| Volume    | Change the volume           |

See below for further particulars.

### **Transferring a call**

There are two ways you can transfer a call; Blind Transfer and Announced Transfer.

#### Blind Transfer

Blind Transfer enables you to quickly transfer a call to another handset without warning the person you are transferring the call to.

When you wish to Blind Transfer a call to a colleague, press the Transfer Button on the Keypad and dial the extension number of the Telephone you wish to transfer the call to and press  $\square$ . The call will be immediately transferred to the extension you dialled.

#### Announced Transfer

Announced Transfer enables you to speak to person you are trying to transfer a call to before you actually transfer the call (to establish whether they are able to accept the call).

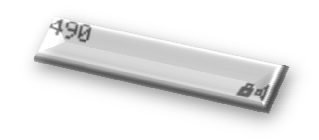

## vostronpbx

snom300 detailed user guide

To make an announced transfer, pick up an available line (if Line 1 is used by the incoming call, use Line 2) by pressing an L1 or L2 button and dial the extension number of the telephone you wish to transfer the call to followed by  $\bigcirc$ .

If the person you are trying to transfer the call to picks up the phone, you can transfer the call to them by pressing the Transfer key followed by  $\bigcirc$ . If they do not wish to accept the call, press  $\bigotimes$  and then retrieve the original caller by selecting the L1 or L2 key with a flashing amber light next to it.

#### **Pick-Up Groups**

Pick-Up groups are defined by your office administrator and enable you to pick up a call ringing on any Telephone in your Pick-Up group.

#### Voicemail.

- Listen to voicemail messages
- Advanced options, press 1 to reply to message if left by a VOSTRON telephone in your Company.
- Play previous message
- S Repeat current message
- Delete current message
- web Forward message to another mailbox
- Save message in a folder
- Help; rewind during message playback
- Exit; skip forward during message playback
- .... Mailbox options:
  - Record your unavailable greeting
  - (see 2) Record your busy greeting
  - Record your name (will be played to vostronpbx users when you leave them a voicemail)

You may also collect your voicemail from the VOSTRON website, your email account or by remote access (if enabled by your system administrator).

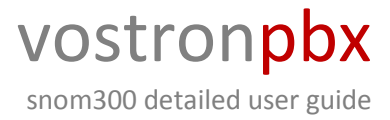

#### Web voicemail:

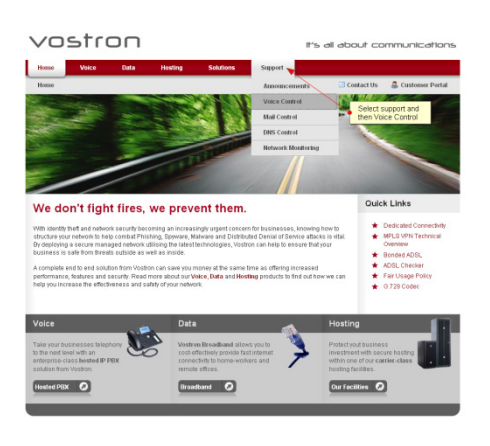

Go to www.vostron.com in a web browser, Select Support and Voice control.

You will be taken to the vostronpbx log-in page, enter your web username and password and click 'Log In'.

|                                                        | Enter your vostronpbx password here |  |
|--------------------------------------------------------|-------------------------------------|--|
| vostron <b>pbx</b>                                     |                                     |  |
| Log in                                                 |                                     |  |
| Please log in                                          |                                     |  |
| *User                                                  | name:                               |  |
| *Pas                                                   | sword:                              |  |
|                                                        | Log in Lost password »              |  |
| Fields with labels *like this are re                   | quired.                             |  |
| If you don't have an account, pl                       | ease <mark>sign up</mark> .         |  |
| VOSTRON - It's all about communications <sup>111</sup> |                                     |  |
|                                                        |                                     |  |

Please choose a mailbo>

stronpbx

Once logged in, select Messages

The Messages section enables you to sort and listen to messages or view faxes through the vostronpbx web interface.

There are three options available in the initial menu, All Messages displays both Voicemail and Faxes for your mailbox, Voicemail displays only voicemail and Faxes.

#### All Messages, Voicemail OR Faxes

'All Messages' will display all received messages, (Voicemails and Faxes) for a desired mailbox.

By selecting either voicemail or faxes, you will be presented with just voicemail or just faxes

#### Viewing and Searching Messages

To view the messages for a desired mailbox, click on your mailbox, a new page will load, titled: Inbox messages for 123456789 (Example number only)

Select the Directory you want to view (Inbox by default, unless you have moved messages) and specify the Start Date and End Date for your search.

Specify the Minimum / Maximum Duration if you wish to specify how long (in seconds) the messages in the search results will be and enter either the entire or part of the number who may have left the message you are searching for. Click update to refine your results.

| Home >> Messages |                                      | # Log out ::                     |
|------------------|--------------------------------------|----------------------------------|
| Home             | Inbox messages for                   |                                  |
| Actions          | Show messages matching:              |                                  |
| Messages         | Directory: Inbox                     | 2                                |
| All messages     | Start date: 2002 X November          | x 22 x 0                         |
| Voicemail        | End date: 2007 - November            | • 22 • ·                         |
| Faxes            | Ninimum duration (seconds): 0        |                                  |
| Features         | Maximum duration (seconds): No limit |                                  |
| Settings         | Calling number contains:             |                                  |
| 💡 Reports        | © Sort:                              |                                  |
|                  | Sort by: Date and time               |                                  |
|                  | Direction: Accanding                 | ×                                |
|                  |                                      | Update                           |
|                  | Voicemail from 335                   | 6 seconds on 2007-11-02 10:25:25 |
|                  | Voicemail from 335                   | 4 seconds on 2007-11-02 10:36:59 |
|                  |                                      | :06:08                           |

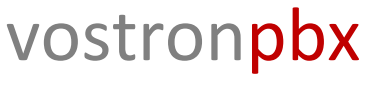

snom300 detailed user guide

If you just want to see all results, ensure the Start Date and End Date are sufficiently far apart and leave all other fields blank.

#### Playing, Viewing, Copying and Moving Messages.

Clicking on any Voicemail message will launch your computers media player and the message will play, clicking on any Fax will launch your computers .pdf viewer and display a fax.

If you wish to move the sound file or save a copy, tick the check box of the desired message and click the "Copy or move selected >>" button.

First select if you wish to copy or move the desired file in the first drop-down menu, then use the second dropdown to change the directory the message is in or use the third drop-down menu to move or copy the message to another mailbox. Click the "Save" button. The message has now been copied/moved to the desired location.

#### Voicemail to Email :

VOSTRON will email your email account each time you receive a voicemail, with your voicemail attached as a .wav file. Click the voicemail to listen to it on your PC.

#### Voicemail – Remote Access :

If enabled by your system administrator, it is possible to dial in to your voicemail remotely. You must enter your mailbox number and PIN number (supplied by your system administrator) to access your voicemail.

## Denying/blocking a call

When the snom300 signals an incoming call, you have the option to deny the call with  $\bigotimes$  key.

## Adjusting the volume

In idle state or while making a call, you can use the volume keys to increase or lower the volume of the audio device (casing speaker, handset, headset) you are currently using. Speaker Volume:

Key mapping:

Key Description Volume -Reduces the volume in steps. Volume Increases the volume in steps. Sets the volume and returns to Tick idle state. Returns without setting the Cancel volume.

#### Mute / Un-mute

To mute the microphone during a call, press the Mute key in Sector 4. Press Mute again to enable the microphone again.

### Do not Disturb

#### Accept Calls/Refuse Calls

Do Not Disturb routes calls to the 'forward location' for unanswered calls to your extension. This location is defined by your system administrator and is usually your voicemail box. If this mode is set to 'Refuse Calls', incoming calls will no longer come through to your telephone and you will be completely

undisturbed. If there is a mailbox set up for you, the call will be redirected to it by vostronpbx.

You can change your Do Not Disturb settings from anywhere using the vostronpbx web interface.

Go to: vostron.com > Support Actions > Voice Control > Login > Features > Telephones, select your extension and select Accept Calls/Refuse Calls in the Do Not Disturb dropdown menu. (If you do not know your username and password, see your system administrator).

### Handset / Handsfree / Headset

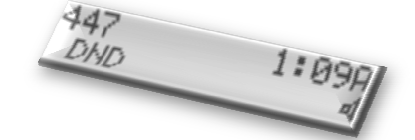

## vostronpbx

snom300 detailed user guide

The snom300 supports calls made using the handset or the handsfree capability. During a call, it is possible to switch between the two modes by pressing the Speaker key. The small speaker symbol in the right lower display corner indicates speaker usage.

When a headset is connected and the audio output is set to headset, as indicated by the headset symbol in the right lower

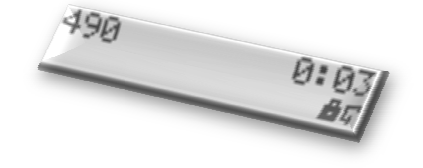

display corner, the snom300 will treat the headset as the output device for calls. This is always over ridden by picking up the handset from the cradle.

When a connected headset is the default setting for speaking on the phone (which is normally the case in a call centre environment), the tick key is used to accept incoming calls.

#### Menus

Press the navigation down key in order to call up the menu. The below described menu screens are available. Use the navigation key *up/down* to scroll from one menu screen to the next. Use the navigation key *left/right* to display the available menu items. Confirm you selection by pressing the  $\bigcirc$  key.

Key mapping:

| Кеу    | Description                                                    |
|--------|----------------------------------------------------------------|
| Up     | scrolls to the previous menu screen                            |
| Down   | scrolls to the next menu screen                                |
| Left   | displays the previous menu item                                |
| Right  | displays the next menu item                                    |
| Tick   | Chooses the on the lower right display corner shown menu item. |
| Cancel | returns to the previous screen                                 |

#### **Call Forwarding**

In this menu, the options for call forwarding can be set up.

Press the Grey 'Navigation Down' Key once, the use the 'Navigation Right' key to select 'Off' or 'Always' and press  $\bigcirc$ .

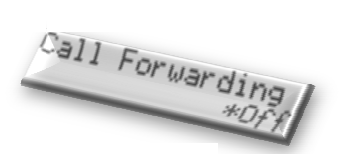

Enter the number you want to forward your calls to in the 'Always Target: 1' window. Use the 'Navigation Up' key to delete incorrect entries. When you are happy with your entry, press  $\bigcirc$ . To exit from the Menu, press  $\bigcirc$ .

To Turn off Call forwarding from the main menu, press the 'Navigation Down' key once, the Display will read 'Call Forwarding Off', press  $\bigcirc$ , and call forwarding will be turned off.

## **Display Contrast**

**Call Waiting** 

Press the 'Navigation Down' key until you reach the 'General Settings' Menu and use the 'Navigation Right' key to select 'Contrast'. Press 🗹. Use the 'Navigation Right' and 'Navigation Left' key to increase or decrease contrast, press 🕑 to confirm your choice.

Press the 'Navigation Down' key until you reach the 'Phone Behaviour' Menu and use the 'Navigation Right' key to display 'CWI'. Press 🕑. Use the 'Navigation

Right' key to select on of off, press  $\square$  to confirm your choice.

## **Volume Settings**

Ringer Volume: To increase/decrease the ringer volume, with handset in place, use the +/- volume keys to increase or decrease the volume in steps, press  $\bigcirc$  to confirm your choice.

Handset Volume: To increase/decrease the handset volume, pick up the handset and use the +/- volume keys to increase or decrease the volume in steps, press  $\bigcirc$  to confirm your choice.

Other Volume: Press the 'Navigation Down' key until you reach the 'Volume Settings' Menu and use the 'Navigation Right' key to select 'Head' (Headset if you have one), or 'Speaker'. Press the audio device you wish to change the volume setting for.

A tone is played at the currently set volume. Use the +/- volume keys to increase or decrease the volume in steps, press  $\bigcirc$  to confirm your choice.

vostronpbx

snom300 detailed user guide

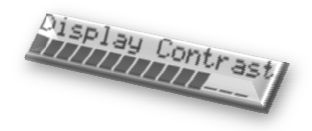

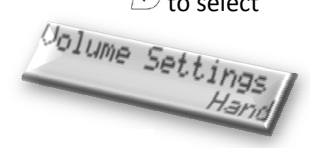

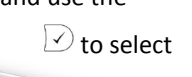

# vostronpbx

snom300 detailed user guide

## Making a call from the web interface

Go to www.vostron.com in a web browser, Select Support and Voice control.

You will be taken to the vostronpbx log-in page, enter your web username and password and click 'Log In' (refer to your administrator if you do not have your log in details).

| Please log in                               |                        |
|---------------------------------------------|------------------------|
| *Username:<br>*Password:                    |                        |
|                                             | Log in Lost password » |
| Fields with labels *like this are required. |                        |

To make a call, go to: Actions > Make a call.

Select Telephone or Number from the 'Make first call to:' drop-down menu. Now select the Telephone you wish to dial from OR enter the external telephone number you wish to use.

|   | rostron <mark>pbx</mark> |                               |
|---|--------------------------|-------------------------------|
|   | Home » Make a call       | <u>« Log out</u> ::           |
|   | Home                     | Make a call                   |
|   | Actions                  | Make first call to: Telephone |
|   | Make a call              | Telephone: 11                 |
|   | Purchase                 | *When answered, transfer to:  |
|   | Send a message           |                               |
| 2 | Messages                 | Call                          |

Finally, enter the telephone number you wish to call/you wish to have the call transferred to once your handset has rung and click 'Call'.

The telephone you specified in the 'Telephone' or '\*Number' field will ring, when the call is answered, vostronpbx will call the number specified in the '\*When answered, transfer to' field. When you have finished the call, simply hang up the phone to end the call.